## Hunt groups

Hunt groups allow you to answer calls directed to a group of users. You can sign in to your hunt group when you want to receive calls and sign out to prevent hunt group calls being sent to you.

## Signing in and out for your hunt group

1. Open the Webex app, scroll to the at the bottom of the app and click the **Call settings** option.

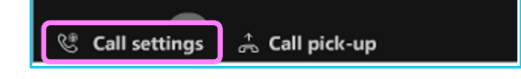

2. Toggle the Hunt group option.

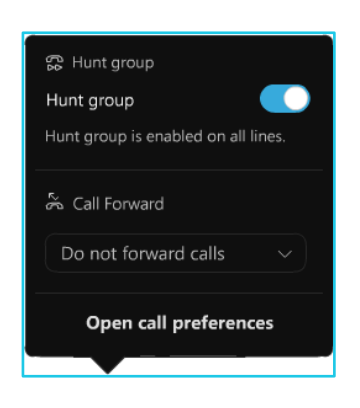

3. When you receive a call in your hunt group, you will see a notification to answer or decline the call.

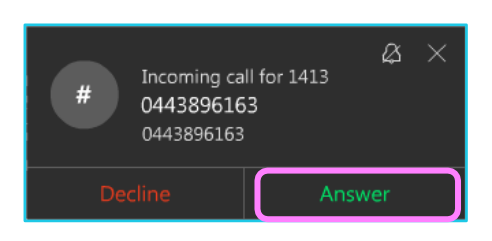

## Learn more

• Further guides >

Discover more at the <u>BT support centre</u> >

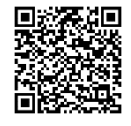

λ

Note: Some steps, screenshots and options may differ slightly depending on the application, browser, operating system and software version you are using.